## How to enter game scores into BGHA website

These instructions work for regular season and tournament games.

Login and go to Control Panel

Go to 'Manage Site Content' and Open up your 'Manage Page Content'

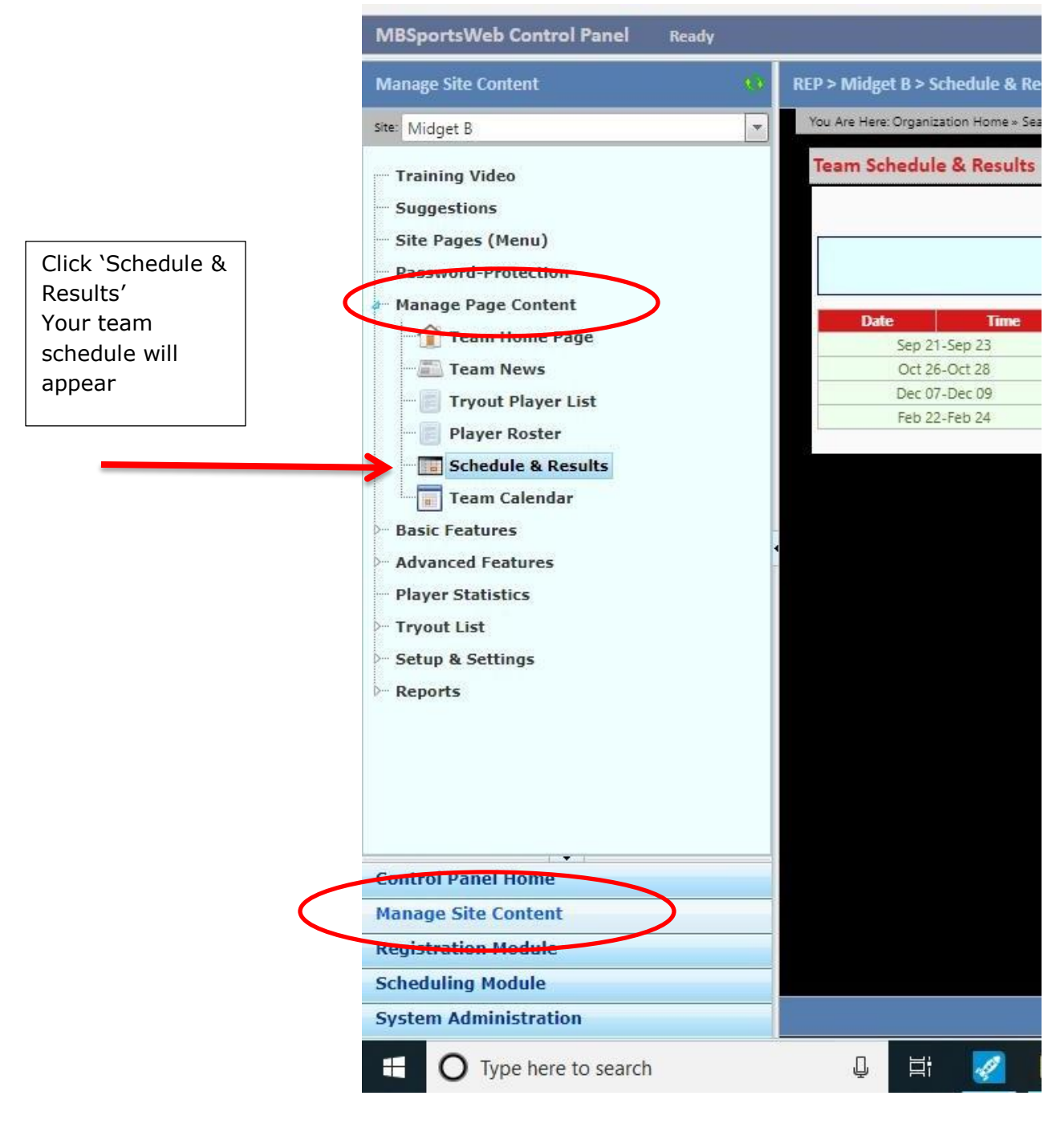

Select the game that requires game results and double click

| REP > Midget B >   | Schedule & Resu                                               | lts                        |                                                                                                    |                                                                                                    |                                                                                     | 🔤 Analytics                                                         | s 🖉 View L |
|--------------------|---------------------------------------------------------------|----------------------------|----------------------------------------------------------------------------------------------------|----------------------------------------------------------------------------------------------------|-------------------------------------------------------------------------------------|---------------------------------------------------------------------|------------|
| You Are Here: Orga | nization Home » Seaso                                         | is × 2018-2019 × Represent | ative = Midget 7 = Schedule & Results                                                                                                    |                                                                                                    |                                                                                     |                                                                     |            |
| Team Sched         | ule & Results                                                 |                            |                                                                                                    |                                                                                                    |                                                                                     |                                                                     |            |
|                    |                                                               |                            |                                                                                                    |                                                                                                    |                                                                                     | Filter Opponents: Show All Op                                       |            |
|                    |                                                               |                            |                                                                                                    |                                                                                                    |                                                                                     | The opponents. Onew 7th op                                          | ponenta .  |
|                    |                                                               |                            | You can also<br>Visit the website using your mobile o                                                                                                    | record scores from your mobile devic<br>device, login, and visit the mobile-ver                                                                           | e!<br>sion of the Control Panel.                                                    |                                                                     | ponenta ·  |
| Game#              | Date                                                          | Time                       | You can also<br>Visit the website using your mobile o<br>Opponent                                                                                                    | record scores from your mobile devic<br>device, login, and visit the mobile-ver<br>Venue                                                                  | e!<br>sion of the Control Panel.<br>Score                                           | Result                                                              | ponenta ·  |
| Game #             | Date<br>Sep 21-Sep 23                                         | Time                       | You can also<br>Visit the website using your mobile o<br>Opponent<br>2018 Niagara Rapids Fail                                                                                         | record scores from your mobile devic<br>device, login, and visit the mobile-ver<br>Venue                                                                  | el<br>sion of the Control Panel.<br>Score<br>Niagara<br>Niagara                     | Result<br>Falls, Ontario                                            | ponents ·  |
| Game #<br>MBB15    | Date<br>Sep 21-Sep 23<br>Sep 21                               | <b>Time</b><br>11:15 AM    | You can also<br>Visit the website using your mobile o<br>Opponent<br>2016 Niagara Rapids Fail<br>Cambridge Roadrunnes                                                                 | record scores from your mobile device,<br>device, login, and visit the mobile-ver<br>Venue<br>Classic<br>Gaie Centre                                      | :el<br>sion of the Control Panel.<br>Score<br>Niagara                               | Result<br>Falls; Ontario                                            |            |
| Game #             | Date<br>Sep 21-Sep 23<br>Sep 21<br>Oct 26-Oct 28              | <b>Time</b><br>11:15 AM    | You can also<br>Visit the website using your mobile of<br>Opponent<br>2018 Niagara Rapids Fall<br>Cambridge Roadnunes:<br>Ancaster Fall Shootout 2018                                 | record scores from your mobile devic<br>device, login, and visit the mobile-ver<br>Venue<br>Classic<br>Gale Centre<br>(1819064)                           | rel<br>sion of the Control Panel.<br>Score<br>Niagara<br>Morgan Firestone J         | Result<br>Falls, Ontario                                            |            |
| Game #             | Date   Sep 21-Sep 23   Sep 21   Oct 26-Oct 28   Dec 07-Dec 09 | Time<br>11:15 AM           | You can also<br>Visit the website using your mobile of<br>Opponent<br>2018 Nilogara Rapids Fall<br>Cambridge Roadnumers<br>Ancaster Fall Shootout 2018<br>Guelph Annual Winter Classi | record scores from your mobile device<br>device, login, and visit the mobile-ver<br>Venue<br>Classic<br>Gale Centre<br>(1819064)<br>(1819064)<br>(181909) | rel<br>sion of the Control Panel.<br>Score<br>Niagara<br>Morgan Firestone J<br>Guej | Pasett<br>Falls, Ontario<br>Arena, Hamilton, Ontario<br>An, Ontario |            |

A window will pop up to enter in the score

| Basic                                                                |               |             |
|----------------------------------------------------------------------|---------------|-------------|
| Sat Sep 08: Chicago Fury @ Midge<br>Mohawk Quad Pad - Blue (Hamilton | t AA          | mo          |
| Chicago Futy                                                         | Midget AA     |             |
|                                                                      |               | ioen<br>Iow |
| Game Notes                                                           |               | i one       |
|                                                                      |               |             |
|                                                                      |               |             |
|                                                                      |               |             |
|                                                                      |               |             |
|                                                                      |               |             |
|                                                                      |               |             |
| 🥖 Design 🚯 HTML 🔍 Pre                                                | view          |             |
|                                                                      |               |             |
|                                                                      |               |             |
|                                                                      |               |             |
|                                                                      | Vpdate Cancel |             |

Enter the score in the appropriate team box and click Update

The Score will be entered.